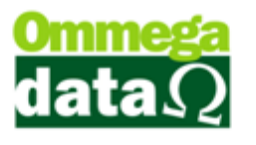

## Configuração Bloco X.

Nesta documentação vamos aprender a configurar o Bloco X para não gerar e nem enviar nada na entrada no sistema.

Para fazer isso vamos até o Retaguarda/Utilitários/Config Ini.

Dentro da Configuração NF-e.ini vamos localizar o campo Não gerar/enviar Bloco X na entrada do sistema e na Redução Z, feito isso basta marcar ele e salvar.

| Configuração NF-e.ini                                                       |                                                         |                        |                |  |
|-----------------------------------------------------------------------------|---------------------------------------------------------|------------------------|----------------|--|
| Local do Arquivo:<br>C:\Troll\nfe_ini.ini                                   |                                                         |                        |                |  |
| NF-e<br>Viliza Enquadramento de IPI                                         | Altera Cálculo ICMS para Contribuinte Isento            |                        |                |  |
| 🔽 Utiliza Partilha de ICMS                                                  | Altera Cálculo ICMS para Não Contribuinte Interestadual |                        |                |  |
| NFC-e                                                                       | 🔲 ) (alida Maus Bas                                     | un de Pronzente (Cert? | (              |  |
| Utiliza CEST                                                                | Utiliza CEST                                            |                        |                |  |
|                                                                             | 1                                                       |                        |                |  |
| Cidade Padão<br>© BETHA © SANTOS                                            | OUTRA                                                   | PUBLICA                | © IPM          |  |
| Nota de Devolução<br>D Soma Desp. Acessórias na Base de ICMS na Devolução   |                                                         |                        |                |  |
| Ordem de Serviço<br>Seleciona Impressora para Impressão da Ordem de Serviço |                                                         |                        |                |  |
| PDV<br>Local do Arquivo: trollenx.ini                                       |                                                         |                        |                |  |
| Indo gerar/enviar Bloco X na entrada do sistema e na Redução Z              |                                                         |                        |                |  |
| F5 - Salvar                                                                 |                                                         |                        | F12 - Cancelar |  |

Agora quando entrar no PAF e depois de tirar a redução Z ele não ira mais executar o Bloco X.